## **VPIS V**

# 2. LETNIK ŠPORTNE VZGOJE

# za študijsko leto 2011/12

## od 8. do 16. septembra 2011 v Študentskem referatu,

v času uradnih ur (od 10.00 do 12.00 ure).

#### Vpis v 2. letnik je možen, če :

- ste zbrali 54 kreditnih točk,
- imate vpisane vse opravljene izpite v elektronskem indeksu.

### Pri vpisu VSI obvezno potrebujete:

- fotokopijo potrdila o davčni številki,
- študentsko izkaznico,
- podpisano izjavo o obveznem zdravstvenem zavarovanju (Priloga 1),
- potrdilo o plačilu vpisnih stroškov: 33,82 EUR (19,92 EUR vpisnina in 13,90 EUR zavarovanje\*) V vpisnini je všteto: nalepka za študentsko izkaznico; prispevek za informacijski sistem UL in njenih članic, ki ga uporabljajo študenti; prispevek za letno članarino za knjižnice UL, CTK in NUK. Poleg tega stroški vpisa vključujejo tudi pavšalna prispevka za zavarovanje za primer poškodbe pri delu in poklicne bolezni za l. 2011 (prispevek iz 17. in 18. čl. ZZVZZ, ki znaša: 4,46 EUR in prispevek za zavarovance iz 26. člena ZPIZ 1, ki znaša 9,44 EUR, v skladu s prvim odstavkom 11. člena Pravilnika o prispevkih in vrednotenju stroškov na Univerzi v Ljubljani),
- natisnjen in podpisan vpisni list
- izpolnjeno študentsko anketo (dobite in izpolnite pred referatom)

<u>Podatki za plačilo vpisnih stroškov</u>: Fakulteta za šport, Gortanova 22, 1000 Ljubljana, TRR: 01100-6030708477, sklic: 100-1015

**POMEMBNO**: Zaradi narave študija **se mora vsak študent tudi nezgodno zavarovati** (zavarovanje sklene sam, pri zavarovalnici, ki si jo izbere)!

#### NAVODILA ZA VPIS:

### 1. Študenti, ki ste letos v 1. letniku:

Prvi del vpisa opravite po navodilih spodaj s kateregakoli računalnika kjer lahko dostopate do e-Študenta 3G, nato se oglasite v Študentskem referatu z natisnjenim in podpisanim vpisnim listom ter vsemi zahtevanimi dokumenti. V referatu vam bomo potrdili vpis in izdali potrdila o vpisu.

#### Navodila za elektronski vpis:

- Prijavite se v sistem e-Študent 3G.
- Č e še nimate slike, jo vnesete: izberite »Podatki/Kontaktni podatki«. V razdelku »SLIKA« s klikom na gumb »Brskaj« s področja na svojem računalniku izberete ustrezno sliko (kot za dokumente, standardni format 3,5 x 4,5 cm, manjša od 200 KB, format jpg ali jpeg), ki jo potrdite s klikom na gumb »Vstavi sliko«. S tem je slika naložena, vidite jo tudi nad menijem pri vaših podatkih.
- V meniju izberete Vpisni list, Vnos/popravljanje.
- Kliknete zadnji vpis 2010/11
- »Vpis je dovoljen« pomeni, da lahko nadaljujete z elektronskim izpolnjevanjem vpisnega lista.
- Pregledate že vpisane podatke, jih dopolnite ali popravite: <u>obvezno morate imeti vpisano</u> <u>davčno številko</u>. Pri naslovu stalnega in začasnega bivališča (točki 5 in 8) pri enem od obeh <u>obvezno označite naslov za vročanje: DA</u> (pomembno za prejemanje pošte v zvezi s študijem).\_Za lažje obveščanje v primeru nujnih obvestil (izjemoma) vas prosimo, da vpišete tudi svoj <u>elektronski naslov in številko prenosnega telefona.</u>
- Na dnu vpisnega lista kliknete **Predmetnik** in v njem, v okviru tipa predmeta **»Športi 1«,** prenesete v desno okno dva od ponujenih treh predmetov. Kliknete gumb »Potrdi«, za potrditev predmetnika, nato »Prekliči«, da se vrnete v vpisni list.
- Kliknite gumb »Potrdi« na dnu vpisnega lista .
- Kliknete gumb »Izpis« (dobite vpisni list v PDF formatu in ga natisnete ter podpišete).

**Podpisan vpisni list, skupaj z zahtevanimi dokumenti, prinesite v referat**, v času uradnih ur, kjer vam bomo potrdili vpis ter izdali potrdila o vpisu.

## 2. Študenti, ki ste v 2010/11 brez statusa in izpolnjujete pogoje za vpis v 2. letnik:

Ne morete izpolnjevati elektronskega vpisnega lista v e-Študentu! **Izpolnite vpisni list iz Priloge 3,** na zadnjo stran, pod točko **Predmetnik**, pa vpišite: *ŠPORTI 1: »napišete dva od naslednjih treh predmetov: Aerobika, Fitnes 1, Kondicijska vadba otrok in mladine.* Z natisnjenim in podpisanim vpisnim listom ter vsemi zahtevanimi dokumenti se oglasite v Študentskem referatu, kjer vam bomo potrdili vpis in izdali potrdila o vpisu.

Če potrebujete potrdilo o opravljenih obveznostih s povprečno oceno, ga dobite v Študentskem referatu ob predložitvi potrdila o plačilu (cenik UL – postavka 7.1.).

Študentski referat Datum: 7. 9. 2011 PRODEKAN za pedagoško dejavnost prof. dr. Stojan Burnik